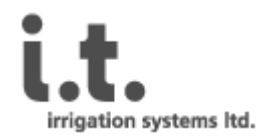

# AGROMAGIC AC / DC מדריך הפעלה והתקנה

# תכן עינינים

| חיווט והתקנה                                  |    | 1. |
|-----------------------------------------------|----|----|
| ממשק המשתמש                                   |    | 2. |
| 4ם מסך ראשי                                   | .1 |    |
| 4 מפריט ראשי 🛛                                | .2 |    |
| 5ם סיכומי השקיה                               | .3 |    |
| 5ם הגדרת התרעות                               | .4 |    |
| 5ם מאפייני מגופים □                           | .5 |    |
| 6נספח א' - פקודות SMS שימושיות                |    | 3. |
| נספח ב': פקודות מתקדמות - עריכת/קריאת פרמטרים |    | .4 |
| 9 נספח ג' - מפרט טכני                         |    | 5. |

# 1. חיווט והתקנה

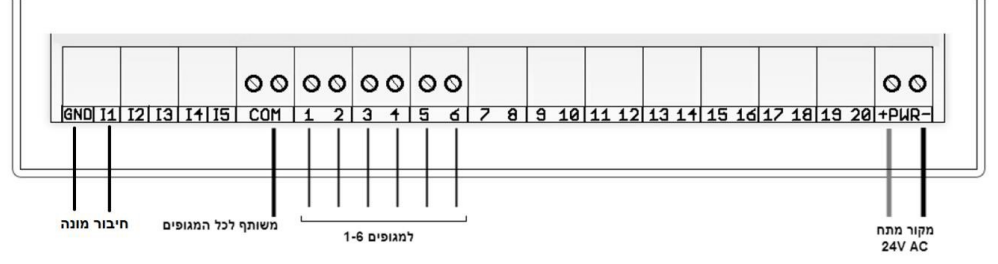

- רלי עבודה –
- o השתמש במברג שטוח 4.5 מ"מ בכדי להדק את החוטים במקום המתאים.
  - חיבור הספקת מתח לבקר –
- בבקר DC יש לחבר בזוג הברגים המצוי בצידו הימני של סרגל החיבורים (מסומן
  "=PWR+"). שים לב(!) יש חשיבות לקוטביות החיבור.
- הגיד האדום יחובר לבורג המסומן ב-"+" והגיד השחור יחובר לבורג המסומן ב-"-".
- אינו AGROMAGIC AC בבקר AC- מתח העבודה של מחשב ההשקיה AGROMAGIC AC הינו AV AC, יש לחבר את שני הגידים של הספק לכניסת PWR כפי שניתן לראות באיור (אין קוטביות).
  - י חיבור המגופים –
- בבקר DC לכל מגוף שני גידים בעלי צבע שונה, אשר יחוברו לשני חיבורים עם מספרים עוקבים. מגוף 1 יחובר לבורג מס' 1(אדום) ובורג מס' 2(שחור). מגוף 2 יחובר לבורג מס' 3(אדום) ובורג מס' 4(שחור). באופן דומה לכל הברזים.
  שים לב(!) יש חשיבות לקוטביות החיבור. בחיבור מגופי DC אין שימוש בחיבורי ה-COM.
- ש<u>ים לב</u>(יַ) יש חשיבות לקוטביות החיבור. בחיבור מגופי סס <u>אין</u> שימוש בחיבור ה-mou. ס **בבקר AC**– לכל מגוף שני גידים. גיד אחד יחובר למחבר המסומן (COM(Common) והשני יחובר ליציאה המתאימה לפי מספר המגוף, כפי שאפשר לראות באיור.
- במגופי AC אין חשיבות לקוטביות. הגידים זהים ובתפקידם ולא צפוי נזק בהחלפה ביניהם.
  - חיבור ברז מסטר
- ברז מסטר יחובר כברז עם המספור הגבוה ביותר, במקום ברז השקיה.
  דוגמא, בקר DC: עבור יחידה בעלת 6 ברזים, ברז המסטר יחובר לבורג מס' 11 (אדום)
  ולבורג מס' 12 (שחור), במקום ברז מס' 6.
  דוגמא, בקר AC: עבור יחידה בעלת 4 ברזים, ברז המסטר יחובר לבורג מס' 4 ולבורג ה דוגמא, בקר AC: עבור יחידה בעלת 4 ברזים, ברז המסטר יחובר לבורג מס' 4 ולבורג ה COM
  במקום ברז מסטר ולהשתמש בברז ה"גבוה" כברז המסטר יחובר לבורג מס' 11 (תלוי
  - הגדרת תכנה).
    - י חיבור מד המים <del>–</del>
  - יש לחבר בזוג הברגים המצוי בצידו השמאלי של סרגל החיבורים (מסומן "GND", " I1"). ס יש לחבר בזוג הברגים המצוי
    - קיבוע על משטח ישר
  - בארבעת הפינות שבזיווד מחשב ההשקיה ישנם חורים לקיבוע. דאג לקבע את מחשב ההשקיה בצורה בטוחה ויציבה. שים לב שרק לאחר הקיבוע יהיה ניתן לסגור את מכסה מחשב ההשקיה.
    - סגירה יסודית של המכסה הקדמי –
- ס הזיווד של מחשב ההשקיה עומד בתקן IP-55 וניתן להתקנה חיצונית. לאחר החיווט דאג ללחוץ היטב את המכסה למקומו ולסגור את ארבעת ברגי הפלסטיק בצורה תקינה בכדי למנוע כניסה של לחות או מים ליחידה.
  - חבר את שנאי המתח לשקע החשמל רק לאחר שחיווט היחידה הושלם. (!) בבקר AC חבר את שנאי המתח ליחידה כאשר הוא מחובר לשקע אין לחבר את שנאי המתח ליחידה כאשר הוא מחובר לשקע חשמל!

# – חיבור המצבר לתא סולארי (בקר DC בלבד)

הפאנל הסולארי מתחבר בכבל דו-גידי אל מצבר V12, A7 שסופק עם המערכת ומשם
 למחשב ההשקיה.

<u>הערה</u>: לצורך חיבור זה, יש להשתמש בכבל עם מגביל הזרם שסופק עם רכישת הבקר כפי שמוסבר בתמונה כאן למטה:

0

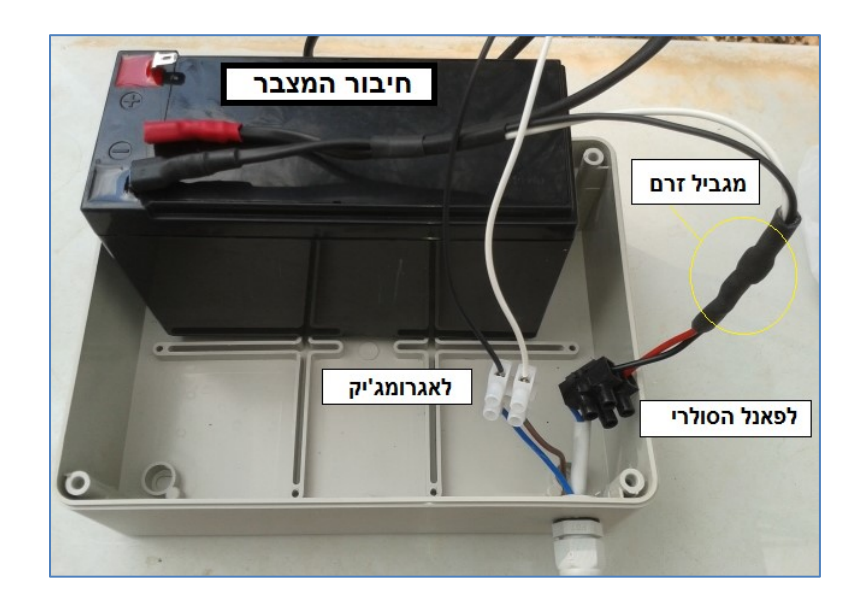

# 2. ממשק המשתמש

ממשק המשתמש מתאים לעבודה באמצעות מחשב שולחני ,טאבלט או טלפון נייד התומך בגלישת אינטרנט .בכדי לקבל גישה לממשק יש להזין את פרטי ההתחברות( שם משתמש וסיסמא ) שקיבלת מאתנו בעת ההרשמה לשירות.

# מסך ראשי 🗌

במסך זה ניתן לבחור את מחשב ההשקיה הרצוי באמצעות בחירה מתוך רשימת מחשבי ההשקיה המקושרים למנוי ולבצע פעולות עריכה ועדכון.

> במסך הראשי ניתן לבצע את רוב הפעולות הבסיסיות כגון עריכה, הוספה ומחיקה של תכניות השקיה. לאחר השינוי הנדרש, לוחצים על 'סנכרן מחשב השקיה 'ותוך מספר שניות יתבצע הסנכרון בין ממשק המשתמש למחשב ההשקיה שבשטח ויוצגו הנתונים החדשים.

> לחיצה על ריענון במסכים השונים מעדכנת את התצוגה בממשק בהתאם לשינויים שחלו או למידע חדש שהגיע ממחשב ההשקיה תוך כדי עבודה בממשק המשתמש. בכדי להגיע לתפריט הראשי במסכים השונים לחץ על לחצן

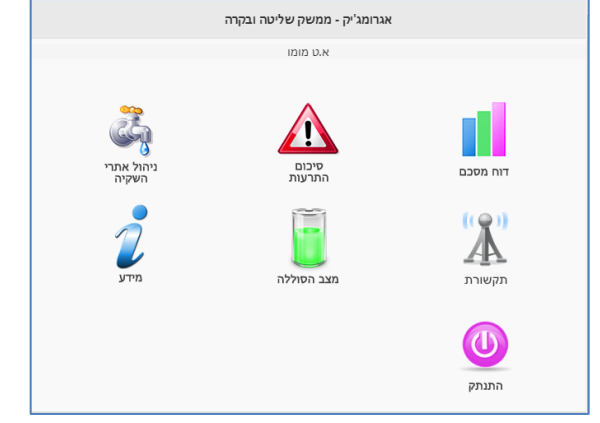

| ~ | התפריט |
|---|--------|

🕗 כדי לחזור למסך הראשי מכל מסך אחר, לחץ על לחצן

## תפריט ראשי 🗌

נתונים שהתקבלו/רשומות תקשורת – צפיה במידע שהגיע ממחשב ההשקיה כגון מצב מגופים והספיקה הנוכחית . שליחת פקודות - הפעלה ידנית ,נטרול ,שינוי פרמטרים. סיכומי השקיה - דוח סיום השקיה כולל צבירת מונה . דוח התרעות - פריצת מים ובעיות בספיקה( יתר/חסר). הגדרת התרעות - מסך בו מגדירים גבול עליון ותחתון לדיווח על חריגות ספיקה או פריצת מים.

מאפייני מגופים - הגדרה של שם מגוף וספיקה רצויה( אם רלוונטי ). תכנית השקיה – הגדרת תכנית ההשקיה לעבודה אוטומטית.

|                 | מכינה          |
|-----------------|----------------|
|                 | נתונים שהתקבלו |
| ימי             | רשומות תקשורת  |
|                 | שליחת פקודות   |
| א,<br>א, ב, ג   | סיכומי השקיה   |
| א, ב, ג<br>א, ו | התרעות         |
| 1               | הגדרת התרעות   |
|                 | מאפייני מגופים |
| שקיה            | תכניות השקיה   |

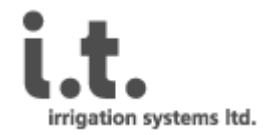

## סיכומי השקיה 🗌

דוח סיכומי ההשקיה מאפשר צפייה בדיווח ההשקיות שבוצעו וכולל חתימת זמן, משך ההשקיה בפועל שם השלוחה, כמות המים שנצרכה והספיקה השעתית המחושבת.

הדוח מדגיש חריגות בספיקה.

ניתן לבחור טווח תאריכים ולייצא לאקסל בלחיצת כפתור.

| G     |      |     | סיבום מבינה          |      | •                    |
|-------|------|-----|----------------------|------|----------------------|
| ספיקה | כמות | משך | שם                   | מגוף | זמן                  |
| 12    | 15   | 75  | טפטוף פרחים + חממה   | 5.1  | שני 07:13 2/1/17     |
| 91    | 91   | 60  | מדשאת כניסה דר. מז.  | 1.1  | 23:58 1/1/17 ראשון   |
| 38    | 113  | 180 | טפטוף חורשה צפונית   | 8.1  | ראשון 1/1/17 22:03   |
| 14    | 7    | 30  | טפטוף פרחים + חממה   | 5.2  | ראשון 13:28 1/1/17   |
| 39    | 117  | 180 | טפטוף שקוביות        | 7.1  | ראשון 12:33 1/1/17   |
| 10    | 24   | 140 | טפטוף תמרים כניסה    | 6.1  | ראשון 1/1/17 09:33   |
| 12    | 15   | 75  | טפטוף פרחים + חממה   | 5.1  | 07:13 1/1/17 ראשון   |
| 67    | 56   | 50  | דשא מערב             | 4.1  | 05:18 1/1/17 ראשון   |
| 79    | 66   | 50  | דשא מרכז+ מזרח       | 3.3  | 03:48 1/1/17 ראשון   |
| 130   | 130  | 60  | מדשאה כניסה צ. מע.   | 2.1  | 01:58 1/1/17 ראשון   |
| 12    | 6    | 30  | טפטוף פרחים + חממה   | 5.2  | שבת 31/12/16 13:28   |
| 10    | 24   | 140 | טפטוף תמרים כניסה    | 6.1  | שבת 31/12/16 09:33   |
| 13    | 16   | 75  | טפטוף פרחים + חממה   | 5.1  | שבת 07:13 31/12/16   |
| 12    | 6    | 30  | טפטוף פרחים + חממה   | 5.2  | 13:28 30/12/16 שישי  |
| 13    | 16   | 75  | טפטוף פרחים + חממה   | 5.1  | 07:13 30/12/16 שישי  |
| 92    | 92   | 60  | מדשאת כניסה דר. מז.  | 1.1  | חמישי 23:58 29/12/16 |
| 38    | 114  | 180 | טפטוף חורשה צפונית   | 8.1  | חמישי 22:03 29/12/16 |
| 12    | 6    | 30  | גופגוופ פרחים + חממה | 5.2  | חמישי 13:28 29/12/16 |

# הגדרת התרעות 🗌

התרעות בזמן השקיה מתוכננת ניתן להגדיר לכל מגוף עם גבול ספיקה תחתון(ספיקת חסר) וגבול ספיקה עליון(ספיקת יתר).

התרעות בזמן שלא מתקיימת השקיה ניתן להגדיר עם גבול ספיקה עליון בלבד למצב בו לא מתקיימת תכנית השקיה וכך לקבל דיווח על פריצות מים.

| 0           |            |       | TORO-De    | emo   |                        |      |
|-------------|------------|-------|------------|-------|------------------------|------|
| מספר לדיווח | גבול עליון | ספיקה | גבול תחתון | השהיה | שם המגוף               | מגוף |
| 0525013629  | 1000       | 0     | 0          | 10    | ללא השקיה              | 0    |
| 0525013629  | 421        | 360   | 280        | 10    | Front Flowers          | 1    |
| 0525013629  | 460        | 360   | 320        | 10    | Front Lawn             | 2    |
| 0525013629  | 385        | 360   | 280        | 10    | Back Trees             | 3    |
| 0525013629  | 30         | 5     | 2          | 10    | Back Trees Fertilizing | 4    |

כאשר נקבע גבול תחתון/עליון לא הגיוני, הערך יופיע בצבע אדום להדגשת הצורך בתיקון, ולא ניתן יהיה לשמור שינויי ההגדרות עד תיקונו.

> לכל התרעה ניתן להגדיר משך השהיה בדקות, כדי להפחית מקרים של התרעות-שווא. מספר הטלפון לדיווח הינו מספר בן 10 ספרות אליו יבוצע "צנתוק" בזמן ההתרעה. שדב זב בנו עומעונעלי נוסי לבשועובו ביד

שדה זה הינו אופציונאלי וניתן להשאירו ריק.

כל ההתרעות המתקבלות יימצאו במסך ההתרעות של מחשב ההשקיה/המשתמש. את ההתרעות ניתן לקבל גם בזמן אמת לרשימת תפוצה באמצעות דוא"ל.

# מאפייני מגופים 🗌

לכל מגוף ניתן להגדיר שם וספיקה אופיינית. ספיקה זו תהיה הבסיס להגדרת ההתרעות לספיקת יתר וספיקת חסר במסך הגדרת ההתרעות .

| C     |                    | מכינה           |       |       |      |
|-------|--------------------|-----------------|-------|-------|------|
| ספיקה |                    | שם              |       |       | מגוף |
| 14000 |                    | t בניסה דר. מז. | מדשאר |       | 1    |
| 0     |                    | ו בשימוש        | לא    |       | 10   |
| 8500  | מדשאה בניסה צ. מע. |                 |       | 2     |      |
| 6000  | דשא מרכז+ מזרח     |                 |       | 3     |      |
| 4300  | דשא מערב           |                 |       | 4     |      |
| 1200  | טפטוף פרחים + חממה |                 |       | 5     |      |
| 800   | טפטוף תמרים בניסה  |                 |       | 6     |      |
| 4300  | טפטוף שקוביות      |                 |       | 7     |      |
| 8500  | טפטוף חורשה צפונית |                 |       | 8     |      |
| 0     |                    | ו בשימוש        | לא    |       | 9    |
| שמירה | 0                  | הוספה           | 0     | מחיקה | 8    |

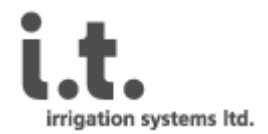

# 3. נספח א' - פקודות SMS שימושיות

( נתמכות גם בממשק האינטרנטי: תפריט > שליחת פקודות )

#### הגדרה של תכנית השקיה 🗌

הוספת תכנית השקיה

S[Valve#],[start#],[start time HHMM],[duration minutes],[watering days][period],[volume w. meter pulses] <u>דוגמא</u>: מגוף 1, הפעלה ראשונה, בימים ראשון, שני, חמישי ושישי החל משעה 04:30 בבוקר למשך 40 דקות. S1,1,0430,40,1256,0,0,;

כיוון/ קריאת שעון 🗆 🗆 כיוון שעון STIME[hhmmssd]; דוגמא: כיוון השעה ל 16:30 ביום חמישי STIME1630005; קריאת שעה PTIME: **הפעלת/כיבוי מגוף' ידנית'** (קיים בממשק הגרפי) 🗆 הפעלת מגוף MON[valve],[period in minutes],; <u>דוגמא</u>: הפעל ידנית את מגוף 3 למשך שעה וחצי MON3,90,; כיבוי מגוף MOFF[valve]; דוגמא :כבה את מגוף 3 MOFF3; (קיים בממשק הגרפי) אפשור/נטרול תכניות השקיה (קיים בממשק הגרפי) 🗆 אפשר השקיה SET ENA 1; נטרל השקיה SET ENA 0; ם □ םחיקה של כל תכניות ההשקיה מחיקת כל התוכניות DAP; <u>הגדרת מכפיל עונתי באחוזים (150%-10%) (קיים בממשק הגרפי)</u> קבע ערך של 20% ממשך הזמן המוגדר בתוכנית SET PMU 20; קבע ערך של 150% ממשך הזמן המוגדר בתוכנית SET PMU 150; קרא את ערך המכפיל העונתי GET PMU; תגובת המחשב במצב ברירת מחדל

PMU:100

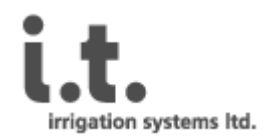

# 4. נספח ב': פקודות מתקדמות - עריכת/קריאת פרמטרים

באפשרותך להגדיר פרמטרים ולקרא אותם באמצעות ממשק שליחת פקודות בתפריט הראשי. כדי לשלוח פקודות מתקדמות למחשב ההשקיה באמצעות הממשק האינטרנטי הכנס אל תפריט "שליחת פקודות" ורשום את הפקודה בשדה קלט הנתונים שמעל לכפתור השליחה ולחץ על 'שלח'. בתוך מספר שניות הפקודה תגיע למחשב ההשקיה ותבוצע. את המשוב לפקודה יהיה ניתן לראות בתפריט "רשומות תקשורת", או בקבלת "צנתוק" כתגובה לשליחת הפקודה במסרון. כל הפקודות מסתיימות תמיד בסימן נקודה פסיק ";".

פקודות באמצעות הממשק האינטרנטי מופרדות באמצעות נקודה פסיק (;) ולאחר מכן רצוף סימן קריאה "!". באופן זה ניתן לשרשר מספר פקודות בממשק האינטרנטי.

|                     | קביעת ערך פרמטר 🗆 🗆                                 |
|---------------------|-----------------------------------------------------|
|                     | קבע ערך לפרמטר                                      |
| SET [PARAM] [VAL];  | לדונמע ברון וורר 100 למרפול מונר בעמעווים מסרווי    |
| <b>SET</b> MU1 100; | ז דוגנא קבע ערך סטר ז נוכפיז נוונד באנוצעות נוסרון. |
|                     | קריאה של ערך הפרמטר □                               |
|                     | קרא ערך פרמטר                                       |
| GET [PARAM];        | לדוגמא קרא ערך מכפיל מונה בגלישה:                   |

## <u>שמות ותיאור קצר של הפרמטרים</u>

| דוגמא לערך ברירת המחדל | משמעות                                                    | פקודה |
|------------------------|-----------------------------------------------------------|-------|
| set bal 115;!          | קריאת סף גילוי סוללה נמוכה (בקרי DC בלבד)                 | BAL   |
| set deb 20;!           | De bounce למונה                                           | DEB   |
| set prm 1;!            | ערך מונה מכפל                                             | PRM   |
| set sta 1;!            | מחזור בשעות לדיווח סטטוס [231]                            | STA   |
| set ena 1;!            | נטרל(0)/אפשר(1) תכנית השקיה                               | ENA   |
| set mu1 1;!            | מכפל למונה                                                | MU1   |
| set pmu 100;!          | התאמה עונתית ב-% [15010]                                  | PMU   |
| set ale 1;!            | אפשר (1) / נטרל (0) חילול התרעות למשתמש                   | ALE   |
| set adu 2;!            | השהיה בדקות מרגע גילוי ועד הגדרת התרעה פעילה              | ADU   |
| set mas 1;!            | עבודה עם ברז מסטר (1) / ללא מסטר (0)                      | MAS   |
| set ami 15;!           | מחזר נדנוד בדקות במקרה התרעה                              | AMI   |
| set ado 1;!            | מדיניות בעת גילוי ספיקה מהירה [0-ללא פעולה, 1-סגירת כל    | ADO   |
|                        | הברזים, 2-סגירת ברז הגילוי ,החל מגרסת קושחה 6.90]         |       |
| set rep 3;!            | מדיניות דיווחי השקית הבקר לשרת [0 – ללא דיווח, 1 – סיום   | REP   |
|                        | השקיה אוטומטית בלבד, 2- סיום השקיה ידנית בלבד, 3- גם וגם] |       |
| set psc 1;!            | הגדרת כופל תדר                                            | PSC   |
| set dpw 80;!           | nSec-רוחב פולס לסולונואיד                                 | DPW   |

הערה:

. את כל הפקודות הנ"ל ניתן לבצע עם תחילית "get" וללא ערך הצבה, על מנת לקרוא ערך קיים. get rep;! לדוגמא: !

GET MU1;!

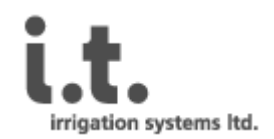

#### <u>ם פקודות נוספות</u>

| דוגמא                                                  | משמעות                                                                | פקודה   |
|--------------------------------------------------------|-----------------------------------------------------------------------|---------|
| Status;! תות                                           | קרא מידע לגבי תכניות פעילות הזמן או כמ<br>המים שנשארו עד לסיום ההשקיה | STATUS  |
| Valves;!                                               | קרא את המצב הנוכחי של המגופים, החל<br>ממגוף 1, משמאל לימין.           | VALVES  |
| Flow;!                                                 | קרא את ערך הספיקה השעתית הנוכחית<br>ליטר/שעה                          | FLOW    |
| Bat;! Do                                               | קרא ערך מתח הסוללה (למחשבי השקיה :<br>העובדים על סוללה)               | BAT     |
| Alerts;! ייה                                           | קרא את הגדרות ההתרעה למחשב ההשק                                       | ALERTS? |
| ALERT=[Index],[Delay],[Min],[Max],[Phone<br>Number],;! | הגדר התרעה לספיקת יתר/חסר                                             | ALERT   |
| ADD<1234567890>;!                                      | הגדר מס' טלפון להתרעות Sms                                            | ADD     |
| Dal;!                                                  | מחק את כל הגדרות ההתרעה                                               | DAL     |
| Net;!                                                  | קרא עצמת קליטת אות הסלולר במיקום<br>הבקר [320]                        | NET     |
| Ver:!                                                  | קרא גרסת קושחה                                                        | VER     |

הערה:

- 1. פקודות אלה אינן מצריכות שימוש בתחילית "get".
- status;!ptime;! בגלישה ניתן לשלוח רצף פקודות באותה בקשה. דוגמא: !?
- 3. כל הפקודות ניתנות לשליחה גם במסרון, כפקודה בודדת ובהורדת סימן הקריאה "!".

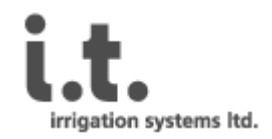

# 5. נספח ג' - מפרט טכני

## <u>לכל הדגמים</u>:

## <u>תכונות כלליות וממשק</u>

- 4, 6, 8, 10 ברזים.
- תכנית השקיה זמנית או כמותית.
- אפשרות לתכנית השקיה בערפול (השקית "לולאה", שניות-דקות).
- אפשרות לתכנית דישון פרופורציונלי, במקום אחד מברז ההשקיה.
  - עד 4 שעות פתיחה ביום.
  - ברז מסטר או ברז עם תכנית השקיה.
    - אפשרות השבתת תכנית ההשקיה.
  - אפשרות להתאמה עונתית בין 10% 150%.
  - אפשרות פתיחת/סגירת השקיה ידנית מהנייד/מחשב.
    - גילוי ספיקה נמוכה/ גבוהה ביחס לסף מוגדר.
      - גילוי ספיקה מחוץ לתכנית השקיה.
    - אפשרות לסגירת המים בגילוי ספיקה מהירה.
  - . התרעות בזמן אמת לטלפון הנייד ולרשימת תפוצת דוא"ל.
    - קבלת דוח צריכה שבועי לדוא"ל.
- דיווח סטטוס בקר שעתי: מצבהשקיה, מונה צובר, ספיקה רגעית, רמת טעינה (DC)
  - דוחות שונים: צריכה, התרעות, תקשורת.
    - יצוא דוחות לאקסל בלחיצת כפתור.
  - מעקב גרפי אחרי רמת הטעינה שלבקרי DC.

# <u>תקשורת</u>

- שידור סלולרי GSM 850MHz, EGSM 900MHz, DCS 1800MHz, PCS 1900MHz בכל
  רשת התומכת דור 2.5 ומעלה.
- מוצר זה הינו מוצר המתקשר באמצעות גלי רדיו. יש לשמור על מרחק של לפחות 25 ס"מ מגוף האדם במצב עבודה רגיל.

## <u>מימדים</u>:

רוחב: 165 מ"מ | גובה: 125 מ"מ | עומק: 80 מ"מ

# <u>מאפיינים חשמליים:</u>

# בקר <u>AC</u>:

- מתח כניסה 24V AC | מתח יציאה למגופים: 24V AC.
  - כניסת חיישן: מגע יבש.

# בקר DC:

- מתח כניסה 12VDC | מתח היציאה V13.4 מותאם לסולונואידים 12V Latch.
  - כניסת חיישן: מגע יבש.